## How To Access Your POST Profile

- 1. Go to the POST website, <u>www.post.ca.gov</u>
- 2. At the home page, click on the sign in link at the top of the page.

| 01 01   |                                                                                                    |                                                                                              |                                                                                                    |   |
|---------|----------------------------------------------------------------------------------------------------|----------------------------------------------------------------------------------------------|----------------------------------------------------------------------------------------------------|---|
| (Ziov O | licial website of the State of California                                                                                                    |                                                                                              | 🕻 Sign in 🗸 🌐 Translate                                                                                                    |   |
|         | State of California<br>Commission on Peace Officer                                                                                                    | Standards and Training                                                                       | Search                                                                                                    |   |
| Home    | Hiring Training Certification                                                                                                    | Community Laws & Policies About Us                                                           | ŝ                                                                                                    |   |
|         | ① POST News                                                                                                    | 🛱 Upcoming Public Meetings                                                                   |                                                                                                    |   |
|         | New POST Website Design<br>Live<br>The new POST Website design<br>is now! Improved page-load<br>speed, page navigation and<br>user-centric homepage.                                                                                                    | <b>In Memoriam – Officer Tuan Le</b><br>EOW December 29, 2023                                | POST Symposium<br>Registration Open<br>Register for one of two<br>upcoming POST Symposium<br>sessions                                                                                  | 5 |
|         |                                                                                                    | Submit a Co                                                                                  | omplaint of Peace Officer Serious Misconduct                                                                                                    |   |
|         |                                                                                                    |                                                                                              |                                                                                                    |   |
| For Y   | fou                                                                                                    |                                                                                              | Your POST Notices O Manage                                                                                                    |   |
| For Y   | Sign in for personalized<br>information, such as your<br>Continuing Professional Training<br>(CPT) status.<br>Sign In                                                                                                    | Find Training<br>Course Catalog &                                                            | Your POST Notices O Manage<br>Want POST News for an occupation or<br>training region? Sign in, then click Manage<br>above to view/edit your selected interests.<br>Sign In             |   |
| ForY    | Not Sign in for personalized information, such as your Continuing Professional Training (CPT) status: Sign In Distant Your POST ID Look up your POST ID and sign into the website to view/imanage your POST profile, certificates, CPT status and morel | Find Training<br>Course Catalog &<br>Learning Portal &<br>POST Videos<br>POST Sites<br>EDI & | Your POST Notices         Manage           Want POST News for an occupation or training region? Sign in, then click Manage above to view/edit your selected interests.         Sign In |   |

3. If this is your first time using the POST website, you will need to create a POST PASS login. Click on the Create Account link and follow the directions (it will create an account using your POST ID or your Name, Date of Birth and last 4 of your SSN).

| Sign In              |                                                                         | Create Account |
|----------------------|-------------------------------------------------------------------------|----------------|
| Email:               |                                                                         |                |
| Password:            |                                                                         |                |
| Technical support: 1 | Sign In ><br>A Reset Password<br>(877) 275-5872 or PassHelp@post.ca.gov |                |
| 375 59274            |                                                                         |                |

If you already have a POST PASS login, sign in with your e-mail and password.

- Official website of the State of California 🛔 JOHN SMITH 👻 🌐 Translate State of Californi ٩ Commission on Peace Officer Standards and Training Search Hiring Training Certification Community Laws & Po About Us Home (i) POST News Decoming Public Meetings New POST Website Design Officer Tuan Le In Memoriam **POST Symposium** Live **Registration Open** EOW Dec ar 29 2023 The new POST Website design Register for one of two is now! Improved page-load upcoming POST Symposium speed, page navigation and sessions user-centric homepage. For You Your POST Notices Manage TE D BARNES Find Training Internal Affairs Investigation Your POST Profile Course Catalog @ (Basic) Your CA law enforcement employment, POST Professional Course will be held in February 5-Certificates, and POST-certified Learning Portal @ 7, 2024 in San Diego, CA training. Your CPT Status POST Videos **Officer Involved Shootings** Compliance records on your Continuing Professional Training. for Field Supervisors POST Sites Course will be held in March 11-12, Your Certificates Manage your POST Professional 2024 in Newport Beach, CA EDI@ Certificates and view your Proof of Eligibility. Instructor Resume Builder @ Advanced Crisis (Hostage) Your POST ID ra
- 4. Once you log in, look at the center of the page to click on the "Your POST Profile" link.

5. You may download a PDF version of your profile by clicking on the link.

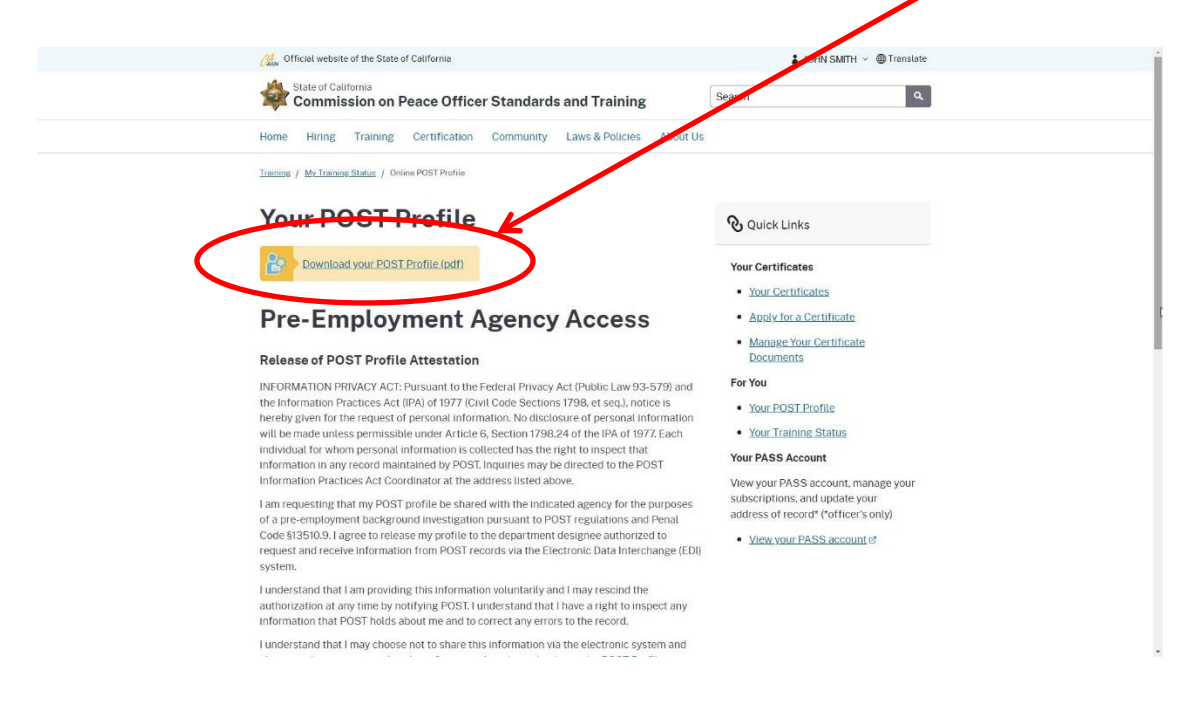